| 1<br>2                                                                                                    | /*<br>*                                                                                                    | (C) Copyright The Alpha School System Pty Ltd 2019 All Rights Reserved                                                                                                    |                                                                                                    |                                                                                                    |  |
|----------------------------------------------------------------------------------------------------|----------------------------------------------------------------------------------------------------|----------------------------------------------------------------------------------------------------|----------------------------------------------------------------------------------------------------|----------------------------------------------------------------------------------------------------|--|
| 3<br>4                                                                                                    | *                                                                                                    | File: d:/cvs_repository/tassweb_dev/reportconfig/stylesheets/genericStudent_v50.css                                                                                                    |                                                                                                    |                                                                                                    |  |
| 5<br>6<br>7<br>8                                                                                                    | * * *                                                                                                    | Version: Ver. 01.050.0.000<br>Date: 2019/03/14 10:28:00                                                                                                    |                                                                                                    |                                                                                                    |  |
| 9<br>10                                                                                                    | *_<br>*/                                                                                                    | c                                                                                                    |                                                                                                    |                                                                                                    |  |
| 11<br>12<br>13<br>14<br>15<br>16                                                                                     | /*<br>*<br>*                                                                                                    | Original stylesheet – as shipped i<br>Stylesheet to define font size and<br>Properties defined in this stylesh<br>cause the report to Error or funct                                                                                                    | stylesheet – as shipped in Version 43.1 of Tass.web<br>et to define font size and layout elements for the Generic Student Report.<br>es defined in this stylesheet may only be modified. Removing properties will<br>me report to Error or function incorrectly.                                                                                                    |                                                                                                    |  |
| 17<br>18                                                                                                    | * Properties and correct syntax guide:                                                                                                    |                                                                                                    |                                                                                                    |                                                                                                    |  |
| 19<br>20<br>21<br>22<br>23<br>24<br>25<br>26<br>27<br>28<br>29<br>30<br>31<br>32<br>33<br>34<br>35<br>36<br>37<br>38 | * * * * * * * * * * * * * * * * * * * *                                                                                                    | <pre>height: 10 width: 10 padding-top: 5p padding-bottom: 5p padding-left: 5p padding-right: 5p font-size: 10 font-weight: bo font: (or font-family) Ar color: #C bockground-color: #C x: (or left) 10 y: (or bottom) 10 border-left: 1p border-left: 1p border-left: 1p border-top: 1p align: (or text-align) to valign: (or vertical-align) to </pre> | <pre>00pt;<br/>00pt;<br/>pt;<br/>pt;<br/>pt;<br/>old;<br/>rial;<br/>GB(31,50,98);<br/>CCCCCC;<br/>00pt;<br/>00pt;<br/>00pt;<br/>pt solid RGB(31,50,98);<br/>pt solid RGB(31,50,98);<br/>pt solid RGB(31,50,98);<br/>pt solid RGB(31,50,98);<br/>pt solid RGB(31,50,98);<br/>eft;<br/>op;<br/></pre>                                                                                               | <pre>(In Points (pt). Typically used for defining max height of an embedded image OR a bounding box or canvas)<br/>(In Points (pt). Typically used for defining max width of an embedded image OR a bounding box or canvas)<br/>(In Points (pt). Typically used for defining the top padding of content such as table content)<br/>(In Points (pt). Typically used for defining the bottom padding of content such as table content)<br/>(In Points (pt). Typically used for defining the left padding of content such as table content)<br/>(In Points (pt). Typically used for defining the right padding of content such as table content)<br/>(In Points (pt). Typically used for defining the right padding of content such as table content)<br/>(In Points (pt). Size of font)<br/>(Defined as text. Font Weight (normal or bold))<br/>(Defined as Text. Case sensitive Font Name)<br/>(Color in HEX. Color of background. Typically used for Table background colors).<br/>(In Points (pt). Typically used for positioning elements at exact locations. typically used things like title pages).<br/>(In Points (pt). Typically used for positioning elements at exact locations. typically used things like title pages).<br/>(In Points (pt). Typically used for positioning elements at exact locations. typically used things like title pages).<br/>(I) width in Points (currently 1pt ONLY). (2) Line type. (currently solid or none) (3) Line Color in HEX).<br/>(1) width in Points (currently 1pt ONLY). (2) Line type. (currently solid or none) (3) Line Color in HEX).<br/>(1) width in Points (currently 1pt ONLY). (2) Line type. (currently solid or none) (3) Line Color in HEX).<br/>(1) width in Points (currently 1pt ONLY). (2) Line type. (currently solid or none) (3) Line Color in HEX).<br/>(1) width in Points (currently 1pt ONLY). (2) Line type. (currently solid or none) (3) Line Color in HEX).<br/>(1) width in Points (currently 1pt ONLY). (2) Line type. (currently solid or none) (3) Line Color in HEX).<br/>(1) width in Points (currently 1pt ONLY). (2) Line type. (currently solid or none) (3) Line Color in HEX).<br/>(Horizontal Alignment (left, cen</pre> |  |
| 39<br>40                                                                                                    | *                                                                                                    | content:                                                                                                    | text";                                                                                                    | (Single time fext. can be used for tabel text on selected styles)                                                                                                    |  |
| 41<br>42                                                                                                    | *                                                                                                    | Each Style items properties are defined between the open and close curly brackets.                                                                                                    |                                                                                                    |                                                                                                    |  |
| 43<br>44<br>45                                                                                                    | * *                                                                                                    | Any time an @ symbol is used follo<br>eg. @borderStyle would be set to "                                                                                                    | uny time an @ symbol is used followed by a name, the property will be substituted for a variable defined in the program.<br>:g. @borderStyle would be set to "none" or "solid" depending on program logic.                                                                                                    |                                                                                                    |  |
| 46                                                                                                    | *                                                                                                    | Overriding allows for elements of a style to be overwritten in child or in the same style. Useful when using "Selectors"                                                                                                    |                                                                                                    |                                                                                                    |  |
| 47<br>48<br>49<br>50<br>51<br>52<br>53<br>54<br>55<br>56<br>57<br>58<br>59<br>60                                     | * * * * * *                                                                                                    | Square brackets are used as "Select<br>defined in the program. eg .title<br>This would indicate that this styl<br>the image2path is equal to an empt<br>Properties ( Currently available f                                                                                                    | brackets are used as "Selectors" this allows styles to be disabled or enabled based on conditions in properties<br>d in the program. eg .title .logoImage [image2path=""]<br>nould indicate that this style may override properties in the style with the same name or create a new style where<br>nage2path is equal to an empty string.<br>Tties ( Currently available for use in "Selectors" ) |                                                                                                    |  |
|                                                                                                    | <pre>* * * reportFont (Arial or ) * borderStyle (solid or none) * image1path (unique location of the uploaded file, or empty string when not used) * image2path (unique location of the uploaded file, or empty string when not used) * expnotesPath (unique location of the uploaded file, or empty string when not used) */</pre> |                                                                                                    |                                                                                                    | e, or empty string when not used)<br>e, or empty string when not used)<br>e, or empty string when not used)                                                                                                    |  |
| 61<br>62<br>63                                                                                                    | /*<br>.do                                                                                                    | ARGIN PAGE STYLES - Used to setup page margins for subject pages. Useful for adjusting margins when using pre-printed stationery.*/<br>document                                                                                                    |                                                                                                    |                                                                                                    |  |
| $\left\  \right\ _{65}^{64}$ In the online help sample this is style sheet element E51 */                            |                                                                                                    |                                                                                                    |                                                                                                    | . */                                                                                                    |  |

```
66
        margin-top:
                             80;
67
    /* In the online help sample this is style sheet element E55 */
68
        margin-bottom:
                             30;
    /* In the online help sample this is style sheet element E52 */
69
        margin-left:
                             40:
70
    /* In the online help sample this is style sheet element E53 */
71
72
        margin-right:
                             40:
73 || }
74
    /* ADDRESS LABEL - This is used to set up the address label page that prints before the report.
 75
    * This page can be used to show address details in a set location using the elements below. By using the left and bottom parameters you are able to move all
 76
77
    * elements anywhere on the page. The numbers are based on points 'pt'. */
    .addresslabel
 78
79
    {
        font-family:
                             Arial;
80
81
        font-size:
                             35pt;
                             RGB(31,50,98);
82
        color:
83
        font-weight:
                             normal;
84
    }
85
    /* In the online help sample this is style sheet element E01 */
86
    .addresslabel .parentname
87
88
    {
        font-family:
89
                             Arial;
        font-size:
90
                             12pt;
91
        color:
                             RGB(31,50,98);
        font-weight:
                             normal;
92
93
        left:
                             80pt;
94
        bottom:
                             670pt;
        width:
                             530pt;
95
96
        height:
                             200pt;
97
        text-align:
                             left;
98
    }
99
100
    /* In the online help sample this is style sheet element E02 */
    .addresslabel .address
101
102
    {
        font-family:
                             Arial;
103
104
        font-size:
                             12pt;
105
        color:
                             RGB(31,50,98);
106
        font-weight:
                             normal;
107
        left:
                             80pt;
108
        bottom:
                             650pt;
109
        width:
                             530pt;
        height:
                             200pt;
110
111
        text-align:
                             left;
112
    }
113
114
    .addresslabel .address_barcode
115
    {
116
        font-size:
                             38pt;
117
        color:
                             RGB(31,50,98);
        font-weight:
                             normal;
118
119
        left:
                             80pt;
120
        bottom:
                             685pt;
121
        width:
                             530pt;
        height:
                             200pt;
122
123
        text-align:
                             left;
124
    }
125
126
    /* In the online help sample this is style sheet element E03 */
    .addresslabel .studentname
127
128
    {
        font-family:
                             Arial;
129
130
        font-size:
                             12pt;
```

```
131
        color:
                             RGB(31,50,98);
132
        font-weight:
                             normal;
133
        left:
                             80pt;
        bottom:
                             560pt;
134
135
        width:
                             530pt;
        height:
                             200pt;
136
137
        text-align:
                             left;
138 }
139
    /* TITLE PAGE STYLES - Used to setup the elements on the report cover page. By setting parameters in the .title section any child element
140
    * that does not have that value will automatically be allocated values in this section. */
141
142
    .title
143
    {
        font-family:
                             Arial;
144
        font-size:
                             35pt;
145
        color:
                             RGB(31,50,98);
146
147
        font-weight:
                             normal;
148
    }
149
    /* Used to set the school name.*/
150
    /* In the online help sample this is style sheet element E04 */
151
      .title .companyTitle
152
153
    {
154
        font-family:
                             Arial;
        font-size:
155
                             35pt;
156
        color:
                             RGB(31,50,98);
        font-weight:
                             normal;
157
        width:
                             550pt;
158
159
        height:
                             200pt;
        left:
                             25pt;
160
161
        bottom:
                             720pt;
162
        text-align:
                             center;
163
    }
164
    /* When using 2 logo images this item controls logo image 1. The size of the image is defined by using the height and width values.*/
165
    /* In the online help sample this is style sheet element E05 */
166
167
    .title .logoImage
    {
168
169
        width:
                             0pt;
170
        height:
                             0pt;
171
        left:
                             198pt;
172
        bottom:
                             450pt;
173
        text-align:
                             center;
174 || }
175
    /* Used to define the student code if the option on the First Page tab in TASS.web is selected at the report run time. */
176
      /* In the online help sample this is style sheet element E11 */
177
    .title .studentCode
178
179
    {
        left:
                             220pt;
180
181
        bottom:
                             345pt;
        text-align:
                             left;
182
        font-family:
                             Arial;
183
        font-size:
                             15pt;
184
        font-weight:
                             normal;
185
186
        /*width:
                                 110pt;
        height:
                             60pt;*/
187
188
        color:
                             RGB(31,50,98);
189
    }
    /* Used to define personalised text preceding the student code by entering text in the content tag. This will only display if the student code is included on the report. */
190
      /* In the online help sample this is style sheet element E10 */
191
    .title .studentCode .label
192
193 {
        left:
194
                             100pt;
        font-size:
                             17pt;
195
```

```
font-weight:
                             bold;
196
197
        /*width:
                                 110pt;
198
        height:
                             60pt;*/
        text-align:
                             left;
199
        color:
                             RGB(31,50,98);
200
                             "Stud. Code:";
201
        content:
202
    }
203
    /* Applicable when only using 1 logo image. The size of the image is defined by using the height and width values.
204
    * 'image2path=' only to be used when not defining a logo image at run time. */
205
    .title .logoImage [image2path=""]
206
207
    {
        left:
                             300pt;
208
209
    }
210
    /* Applicable when only using 2 logo images. The size of the image is defined by using the height and width values. */
211
212
    /* In the online help sample this is style sheet element E06 */
    .title .logoImage2
213
    {
214
215
        width:
                             200pt;
        height:
                             200pt;
216
        left:
                             210pt;
217
        bottom:
                             450pt;
218
        text-align:
                             center;
219
220
    }
221
    /* Defines the total number of pages on the cover page of the report. Personalised text preceding the number of pages can be included by entering text in the content tag.
222
    * Optional display if tick box option on the First Page tab in TASS.web is selected at run time. */
223
    /* In the online help sample this is style sheet element E23 */
224
225
    .title .pages
226
    {
        left:
                             295pt;
227
        bottom:
                             50pt;
228
229
        text-align:
                             center;
        font-family:
                             Arial;
230
        font-size:
                             15pt;
231
232
        color:
                             RGB(31,50,98);
                             "Number of Pages:";
233
        content:
234
    }
235
236
    /* Optional display if tick box option on the First Page tab in TASS.web is selected at run time. */
237
      /* In the online help sample this is style sheet element E13 */
238
239
    .title .studentYearGroup
    {
240
241
        left:
                             220pt:
        bottom:
                             320pt;
242
243
        text-align:
                             left;
        font-family:
                             Arial;
244
        font-size:
245
                             15pt;
        color:
                             RGB(31,50,98);
246
247
    }
248
    /* Optional display if tick box option on the First Page tab in TASS.web is selected at run time. */
249
      /* In the online help sample this is style sheet element E12 */
250
    .title .studentYearGroup .label
251
    {
252
253
        left:
                             100pt;
        font-size:
                             17pt;
254
                             bold;
255
        font-weight:
        content:
                             "Grade:";
256
257 }
258
    /* User definable content fields to be used on the cover page only. This will allow for additional text to be entered on the cover page using the content tag
259
260 * (Eq school motto, school address, information schools may wish to disclose to parents, etc). Maximum of 10 user defined fields can be used. */
```

```
/* In the online help sample this is style sheet element E24 */
261
      .title .userdef1
262
    {
263
264
         left:
265
                              100pt;
                              270pt;
266
        bottom:
                             left;
        text-align:
267
         font-family:
                             Arial;
268
269
         font-size:
                              17pt;
         color:
                              RGB(31,50,98);
270
                              "Campus:";
         content:
271
272
        width:
                              0pt;
        height:
                              0pt;
273
                              bold;
274
         font-weight:
275 || }
276
    .title .userdef2
277
    {
278
         left:
279
                              297pt;
         bottom:
                              115pt;
280
281
         text-align:
                              center;
         font-family:
                              Arial;
282
283
         font-size:
                              14pt;
                              RGB(74,200,24);
284
         color:
                              "Attendance";
285
         content:
286
         width:
                              0pt;
                              0pt;
        height:
287
288
         font-weight:
                              bold;
289
    }
290
    .title .userdef3
291
292
    {
         left:
                              160pt;
293
                              50pt;
        bottom:
294
295
        text-align:
                              left;
         font-family:
                              Arial;
296
297
         font-size:
                             12pt;
         color:
                              RGB(31,50,98);
298
                              ....
299
         content:
300
        width:
                              0pt;
301
        height:
                              0pt;
302
    }
303
    .title .userdef4
304
    {
305
         left:
                              160pt;
306
                              30pt;
         bottom:
307
                              left;
        text-align:
308
309
         font-family:
                              Arial;
         font-size:
                              12pt;
310
                              RGB(31,50,98);
311
         color:
312
         text-transform:
                              uppercase;
                             ....
313
         content:
        width:
                              0pt;
314
315
        height:
                              0pt;
    }
316
317
318
    .title .userdef5
319
    {
         left:
                              220pt;
320
321
         bottom:
                              50pt;
                              left;
322
         text-align:
         font-family:
                              Arial;
323
         font-size:
                             12pt;
324
                              RGB(31,50,98);
325
         color:
```

••• content: 326 0pt; width: 327 328 height: 0pt; } 329 330 331 .title .userdef6 332 { left: 220pt; 333 30pt; 334 bottom: text-align: left; 335 font-family: Arial; 336 337 font-size: 12**pt;** RGB(31,50,98); color: 338 .... content: 339 width: 0pt; 340 height: 341 0pt; 342 } 343 .title .userdef7 344 { 345 left: 346 280pt; 50pt; bottom: 347 348 text-align: left; font-family: Arial; 349 font-size: 12**pt;** 350 RGB(31,50,98); 351 color: content: ..... 352 353 width: 0pt; 354 height: 0pt; 355 } 356 357 .title .userdef8 { 358 left: 280pt; 359 360 bottom: 30pt; text-align: left; 361 font-family: Arial; 362 font-size: 12pt; 363 RGB(31,50,98); 364 color: content: ···; 365 366 width: 0pt; 367 height: 0pt; } 368 369 370 .title .userdef9 371 { left: 340pt; 372 50pt; bottom: 373 left; 374 text-align: font-family: Arial; 375 376 font-size: 12**pt;** RGB(31,50,98); 377 color: ..... 378 content: width: 379 0pt; 380 height: 0pt; } 381 382 383 .title .userdef10 384 { 385 left: 340pt; 386 bottom: 30pt; left; 387 text-align: font-family: Arial; 388 font-size: 12pt; 389 RGB(31,50,98); 390 color:

```
···· ;
        content:
391
392
        width:
                             0pt;
393
        height:
                             0pt;
394
    }
395
    /* Optional display if tick box option on the First Page tab in TASS.web is selected at run time. */
396
    /* In the online help sample this is style sheet element E19 */
397
    .title .studentHouse
398
399
    {
        left:
400
                             470pt;
        bottom:
                             320pt;
401
402
        text-align:
                             left:
        font-family:
                             Arial;
403
404
        font-size:
                             15pt;
        color:
                             RGB(31,50,98);
405
406
    }
407
    /* Optional display if tick box option on the First Page tab in TASS.web is selected at run time. */
408
    /* In the online help sample this is style sheet element E18 */
409
    .title .studentHouse .label
410
411 | {
        left:
412
                             330pt;
413
        font-size:
                             17pt;
        font-weight:
                             bold;
414
                             "House:";
415
        content:
416
    }
417
    /* Optional display if tick box option on the First Page tab in TASS.web is selected at run time. */
418
     /* In the online help sample this is style sheet element E15 */
419
    .title .studentAltId
420
421
    {
422
        left:
                             470pt:
                             295pt;
423
        bottom:
                             left;
        text-align:
424
425
        font-familv:
                             Arial:
        font-size:
                             15pt;
426
                             RGB(31,50,98);
427
        color:
    }
428
429
    /* Optional display if tick box option on the First Page tab in TASS.web is selected at run time. */
430
     /* In the online help sample this is style sheet element E14 */
431
    .title .studentAltId .label
432
    {
433
        left:
434
                             330pt;
        font-size:
                             17pt;
435
436
        font-weight:
                             bold:
        content:
                             "Alternate ID:";
437
    }
438
439
    /* Optional display if tick box option on the First Page tab in TASS.web is selected at run time. */
440
      /* In the online help sample this is style sheet element E17 */
441
    .title .studentFormClass
442
443
    {
        left:
                             220pt;
444
        bottom:
                             295pt:
445
                             left;
        text-align:
446
        font-family:
                             Arial;
447
448
        font-size:
                             15pt;
        color:
449
                             RGB(31,50,98);
    }
450
451
    /* Optional display if tick box option on the First Page tab in TASS.web is selected at run time. */
452
     /* In the online help sample this is style sheet element E16 */
453
    .title .studentFormClass .label
454
455 | {
```

```
left:
                             100pt;
456
                             17pt;
457
        font-size:
458
        font-weight:
                             bold;
        content:
                             "Form Class:";
459
460
    ł
461
    /* Optional display if tick box option on the First Page tab in TASS.web is selected at run time. */
462
     /* In the online help sample this is style sheet element E08 */
463
    .title .studentPhoto
464
465
    {
        width:
                                  130pt;
466
467
        height:
                                 160pt;
        left:
                                 297pt;
468
469
        bottom:
                                  440pt;
        text-align:
                                 center;
470
471
    }
472
    /* Optional display if tick box option on the First Page tab in TASS.web is selected at run time. */
473
      /* In the online help sample this is style sheet element E21 */
474
    .title .studentPCTutGrp
475
476
    {
        left:
477
                             470pt;
478
        bottom:
                             345pt;
                             left;
        text-align:
479
480
        font-family:
                             Arial;
481
        font-size:
                             15pt;
        color:
                             RGB(31,50,98);
482
483
    }
484
    /* Optional display if tick box option on the First Page tab in TASS.web is selected at run time. */
485
     /* In the online help sample this is style sheet element E20 */
486
487
    .title .studentPCTutGrp .label
488
    {
        left:
                             330pt;
489
490
        font-size:
                             17pt:
        font-weight:
                             bold;
491
                             "PC Tutor Group:";
492
        content:
    }
493
494
    /* Optional display if tick box option on the First Page tab in TASS.web is selected at run time. */
495
     /* In the online help sample this is style sheet element E22 */
496
    .title .studentCampus
497
498
    {
        left:
499
                             220pt;
        bottom:
                             270pt;
500
501
        text-align:
                             left:
        font-family:
                             Arial;
502
503
        font-size:
                             15pt;
504
        color:
                             RGB(31,50,98);
    }
505
506
    /* Used to display the reporting period description as defined in the Academic Reporting Setup area in TASS.web. */
507
      /* In the online help sample this is style sheet element E07 */
508
    .title .periodDescription
509
510
    {
        font-family:
511
                             Arial;
        font-size:
512
                             35pt;
513
        color:
                             RGB(31,50,98);
        font-weight:
                             normal;
514
        left:
                             295pt;
515
        bottom:
                             640pt;
516
517
        text-align:
                             center;
518
   | }
519
    /* In the online help sample this is style sheet element E09 */
520
```

```
.title .studentName
521
    {
522
        font-family:
523
                             Arial;
        font-size:
                             30pt;
524
525
        color:
                             RGB(74,200,24);
        font-weight:
                             normal;
526
527
        left:
                             35pt;
528
        bottom:
                             410pt;
529
        width:
                             530pt;
530
        height:
                             200pt;
        text-align:
                             center;
531
532
   }
533
    /* Victorian schools only. Used to define the student's VSN number. */
534
    .title .vsn
535
536
    {
537
        font-family:
                             Arial;
538
        font-size:
                             17pt;
        color:
                             RGB(31,50,98);
539
540
        font-weight:
                             normal;
541
        left:
                             35pt;
                             140pt;
542
        bottom:
543
        width:
                             530pt;
        height:
                             200pt;
544
545
        text-align:
                             center;
546
   }
547
    /* This can be used to include the General comments subject on the cover page of the report.
548
    * The position 'Cover Page' must be selected from the Other Options tab in TASS web at run time for this to be included. */
549
    .title .generalComments
550
551
    {
552
        font-family:
                                 Arial:
553
        font-size:
                                 14pt;
        font-weight:
                                 normal;
554
555
        color:
                                 RGB(31,50,98);
                                 1pt none RGB(31,50,98);
        border:
556
557
        left:
                                 43pt;
        bottom:
                                 200pt;
558
559
        width:
                                 515pt;
560
        border-width:
                                 1pt;
561
        border-style:
                                 solid;
562
        text-align:
                                 center;
563
    }
564
    .title .generalComments [borderStyle="none"]
565
566
    {
        border:
567
                                 none;
    }
568
569
    /* This will control the Subject Name placement for the General Comment on the cover page only. */
570
    .title .generalComments .subjectName
571
572 {
573
        font-family:
                                 Arial;
        font-size:
                                 14pt;
574
        font-weight:
                                 bold;
575
        /*background-color:
                                 #CCCCCC;*/
576
                                 RGB(74,200,24);
577
        color:
578
        border-width:
                                 0pt;
579
        border-style:
                                 none;
        border-top:
                                 0pt solid RGB(31,50,98);
580
        border-bottom:
                                 0pt solid RGB(31,50,98);
581
582
        border-left:
                                 0pt solid RGB(31,50,98);
                                 0pt solid RGB(31,50,98);
583
        border-right:
        text-align:
584
                                 center;
585 }
```

586 587 /\* This will control the space between the subject name and the comment text on the cover page only. \*/ 588 .title .generalComments .spacer 589 { fixed-height: 5pt; 590 border: none; 591 592 } 593 /\* This will control the comment text placement for the General Comment on the cover page only. \*/ 594 .title .generalComments .comment 595 { 596 597 font-familv: Arial: font-size: 10pt; 598 599 font-weight: normal; font-style: none; 600 width: 515pt; 601 602 height: 55pt; 603 border-width: 0pt; border-style: none; 604 605 border-top: 0pt solid RGB(31,50,98); border-bottom: 0pt solid RGB(31,50,98); 606 border-left: 0pt solid RGB(31,50,98); 607 608 border-right: 0pt solid RGB(31,50,98); padding-left: 5pt; 609 610 padding-right: 5pt; 611 text-align: justified; fixed-leading: 2.0; 612 613 } 614 /\* This will control the teacher Name placement for the General Comment on the cover page only. \*/ 615 /\* In the online help sample this is style sheet element E88 \*/ 616 .title .generalComments .teacher 617 618 || { font-family: Arial; 619 620 font-size: 0pt; color: RGB(31,50,98); 621 622 font-weight: normal; left: 35pt; 623 bottom: 250pt; 624 625 width: 530pt; 626 height: 200pt; 627 border: none; 628 text-align: center; 629 } 630 631 /\* Label to print beside the General Comments teacher name. Text entered in content field. \*/ /\* In the online help sample this is style sheet element E87 \*/ 632 633 .title .generalComments .teacher .label 634 { font-weight: bold; 635 content: "Form Teacher:"; 636 } 637 638 /\* Controls absentee information that prints on Cover Page. Set font-size to 0pt to disable. \*/ 639 /\* In the online help sample this is style sheet element E80 \*/ 640 .title .absentLine1 641 { 642 643 font-familv: Arial; font-size: 10pt; 644 color: RGB(31,50,98); 645 font-weight: normal; 646 left: 265pt; 647 648 bottom: 105pt; 649 width: 530pt; height: 200pt; 650

```
text-align:
                              left;
651
652
    }
653
    .title .absentLine2
654
655
    {
        font-family:
                             Arial;
656
        font-size:
657
                             10pt;
                             RGB(31,50,98);
658
        color:
659
        font-weight:
                             normal;
        left:
                             265pt;
660
                             90pt;
        bottom:
661
662
        width:
                             530pt;
                             200pt;
663
        height:
                             left;
664
        text-align:
    }
665
666
667
    .title .absentLine3
668
    {
        font-family:
                             Arial;
669
        font-size:
670
                             0pt;
                             RGB(31,50,98);
671
        color:
        font-weight:
672
                             normal;
673
        left:
                             80pt;
                             100pt;
674
        bottom:
                             530pt;
675
        width:
676
        height:
                             200pt;
        text-align:
                             left;
677
678
    }
679
    /* PAGE HEADER STYLES - Used to setup the header section on all subject pages. */
680
681
    .header
682
    {
        font-family:
                             Arial;
683
        font-size:
                             8pt;
684
                             RGB(31,50,98);
685
        color:
        font-weight:
                             normal;
686
687
    }
688
    /* In the online help sample this is style sheet element E42 */
689
      .header .studentName
690
691
    {
692
        font-family:
                             Arial;
        font-size:
                             8pt;
693
        left:
                             50pt;
694
        bottom:
                             800pt;
695
696
        text-align:
                             left;
    }
697
698
699
    /* Will print the students Victorian Student Number as part of the header. */
    .header .vsn
700
701
    {
702
        font:
                             Times New Roman;
        font-size:
                             14pt;
703
                             280pt;
        left:
704
        bottom:
                             800pt;
705
                              left;
706
        text-align:
    }
707
708
    /* This will include the image selected as logoImage 1 in the header. Altering height and width here will not effect cover page. */
709
      /* In the online help sample this is style sheet element E50 */
710
711
    .header .logoImage
   {
712
        width:
                             60pt;
713
        height:
                              40pt;
714
715
        left:
                             265pt;
```

```
bottom:
                             785pt;
716
    }
717
718
    /* Used to display the reporting period description as defined in the Academic Reporting Setup area in TASS.web */
719
      /* In the online help sample this is style sheet element E49 */
720
    .header .yearPeriod
721
    {
722
723
        font-family:
                             Arial;
724
        font-size:
                              8pt;
        left:
                              465pt;
725
        bottom:
                             800pt;
726
727
        text-align:
                              left;
   -}
728
729
    /* In the online help sample this is style sheet element E48 */
730
      .header .studentHouse
731
732
    {
        left:
733
                              80pt;
        bottom:
                              800pt;
734
                             left;
735
        text-align:
736
        font-family:
                             Arial;
        font-size:
737
                             8pt;
738
        width:
                             110pt;
        height:
                             30pt;
739
                             RGB(31,50,98);
740
        color:
741
    }
742
    /* In the online help sample this is style sheet element E47 */
743
      .header .studentHouse .label
744
745
    {
        left:
                              50pt;
746
747
        text-align:
                              left;
        font-family:
                             Arial;
748
        font-size:
                              8pt;
749
750
        width:
                             110pt;
        height:
                              30pt;
751
752
        color:
                              RGB(31,50,98);
                              "House:";
        content:
753
754
    }
755
    /* Will include the date the report is printed.*/
756
    /* In the online help sample this is style sheet element E44 */
757
      .header .reportDate
758
759
    {
        font:
                              Arial;
760
761
        font-size:
                              8pt;
        left:
                              75pt;
762
763
        bottom:
                              784pt;
764
        text-align:
                              left;
        color:
                             RGB(31,50,98);
765
766
    }
767
    /* In the online help sample this is style sheet element E43 */
768
      .header .reportDate .label
769
770
    {
771
        font:
                             Arial;
        font-size:
                              8pt;
772
773
        left:
                              50pt;
                              left;
774
        text-align:
775
        width:
                             110pt;
776
        height:
                             30pt;
777
        content:
                              "Date:";
778
   | }
779
    /* In the online help sample this is style sheet element E82 */
780
```

```
.header .studentPCTutGrp
781
782
    {
783
        font-family:
                             Arial;
        font-size:
                              8pt;
784
785
        left:
                              530pt;
        bottom:
                             783pt;
786
                              left;
787
        text-align:
                             RGB(31,50,98);
        color:
788
789
    }
790
    /* In the online help sample this is style sheet element E81 */
791
792
      .header .studentPCTutGrp .label
793
    {
        left:
794
                              465pt;
        text-align:
                              left;
795
796
        font-family:
                             Arial;
797
        font-size:
                              8pt;
                              RGB(31,50,98);
798
        color:
        content:
                              "PC Tutor Group:";
799
800
    }
801
    /* In the online help sample this is style sheet element E83 */
802
      .header .studentAltId
803
    {
804
        font-family:
                             Arial;
805
806
        font-size:
                              8pt;
        left:
                             520pt;
807
808
        bottom:
                              781pt;
        text-align:
                              left;
809
        width:
                             110pt;
810
        height:
                             30pt;
811
812
        color:
                             RGB(31,50,98);
813
    }
814
    /* In the online help sample this is style sheet element E84 */
815
      .header .studentAltId .label
816
817
    {
        left:
                              465pt;
818
                              left;
819
        text-align:
        font-family:
820
                             Arial;
821
        font-size:
                             8pt;
822
        width:
                             110pt;
823
        height:
                              30pt;
                              RGB(31,50,98);
824
        color:
        content:
                             "Alt Stud. Code:";
825
826
    }
    /* In the online help sample this is style sheet element E85 */
827
828
    .header .studentCampus
829
    {
        font-family:
                             Arial;
830
831
        font-size:
                              8pt;
        left:
                              90pt;
832
        bottom:
                              784pt;
833
        text-align:
                              left;
834
835
        width:
                             110pt;
836
        height:
                             30pt;
        color:
                             RGB(31,50,98);
837
838
    }
839
    /* In the online help sample this is style sheet element E86 */
840
    .header .studentCampus .label
841
842
    {
        left:
843
                              50pt;
        text-align:
                              left;
844
845
        font-family:
                             Arial;
```

```
font-size:
846
                              8pt;
        width:
                              110pt;
847
848
        height:
                              30pt;
         color:
                              RGB(31,50,98);
849
850
         content:
                             "Campus:";
    }
851
852
     /* Will print the students' Form Class as part of the header. */
853
      /* In the online help sample this is style sheet element E46 */
854
      .header .classForm
855
    {
856
857
         font-familv:
                             Arial:
         font-size:
                             8pt;
858
         left:
                              90pt;
859
        bottom:
                             775pt;
860
                              left:
861
        text-align:
862
        width:
                             110pt;
863
        height:
                              30pt;
         color:
                             RGB(31,50,98);
864
    }
865
866
     /* In the online help sample this is style sheet element E45 */
867
      .header .classForm .label
868
    {
869
        left:
                              50pt;
870
871
        text-align:
                              left;
                             Arial;
        font-family:
872
873
         font-size:
                              8pt;
874
        width:
                             110pt;
875
        height:
                              30pt;
                             RGB(31,50,98);
876
         color:
877
         content:
                             "Class:";
878
    }
879
    /* Will print the students' Year Group as part of the header. */
880
    /* In the online help sample this is style sheet element E100 */
881
    .header .studentYearGroup
882
    {
883
         font-familv:
884
                                 Arial:
         font-size:
885
                                  0pt;
        left:
886
                                  285pt;
887
        bottom:
                                  800pt;
        text-align:
888
                                  center;
889
    }
890
    /* Label to print beside the student year group. Text entered in content field. */
891
    /* In the online help sample this is style sheet element E99 */
892
    .header .studentYearGroup .label
893
894
    {
                                 "Year:";
         content:
895
         left:
                                 265pt;
896
897
    }
898
    /* Will print the Student Code as part of the header. */
899
    .header .studentCode
900
901
    {
         font-family:
                             Arial;
902
903
         font-size:
                              8pt;
        left:
                             512pt;
904
        bottom:
                              800pt;
905
        text-align:
                             left;
906
907
        width:
                             110pt;
        height:
                              30pt;
908
         color:
                             RGB(31,50,98);
909
910 || }
```

```
911
912
    .header .studentCode .label
913
    {
        left:
                             465pt;
914
        text-align:
                             left:
915
        font-family:
                             Arial;
916
917
        font-size:
                             8pt;
        width:
                             110pt;
918
        height:
                             30pt:
919
        color:
                             RGB(31,50,98);
920
                             "Stud. Code:";
921
        content:
922
    }
923
    /* Userdefinable content fields to be used on the header of all subject pages.
924
    * This will allow for additional text to be entered using the content tag (Eg school motto, school address, information schools may wish to disclose to parents, etc).
925
    * Maximum of 10 user defined fields can be used. */
926
    .header .userdef1
927
928
    {
        font-family:
                             Arial;
929
930
        font-size:
                             12pt;
        font-weight:
                             bold;
931
        left:
                             295pt;
932
933
        bottom:
                             780pt;
        text-align:
                             center;
934
                             .....
935
        content:
936
    }
937
    .header .userdef2
938
    {
939
        font-family:
                             Arial;
940
        font-size:
                             12pt;
941
        font-weight:
                             bold:
942
        left:
                             295pt;
943
944
        bottom:
                             760pt;
945
        text-align:
                             center:
                             ··· ·
        content:
946
947
    }
948
    /* The following three style items demonstrates a possible VCE subject setup. The setup uses a number of selectors to retrieve data to be included.
949
    * [(sub_cat)=""] will look at the subject category allocated to all subjects. There is no limit to the number of subject categories that can be targeted.
950
   * If VCE has been allocated the subject will display with the additional header options below. */
951
    .header [(sub_cat)="VCE"]
952
953
    {
954
        display:
                             none;
    }
955
956
    /* In the online help sample this is style sheet element E26 */
957
    .header .userdef1 [(sub cat)="VCE"]
958
959
    {
        content:
                             "VICTORIAN CERTIFICATE OF EDUCATION";
960
    }
961
962
    /* In the online help sample this is style sheet element E102 */
963
    .header .userdef2 [(sub_cat)="VCE"]
964
    {
965
                             "UNIT #yr12_su# #sub_cat# REPORT #res_year#";
966
        content:
    }
967
968
    /* STUDENT REPORT FOOTER STYLES - Used to setup the report footer on all subject pages.*/
969
      /* In the online help sample this is style sheet element E79 */
970
    .footer
971
972
    {
        font-family:
973
                             Arial;
        font-size:
974
                             8pt;
        color:
                             RGB(31,50,98);
975
```

```
font-weight:
976
                              normal;
977
         text-align:
                              center;
978
     }
979
     /* Used to define the space above the End of Report section on the last page of the report.*/
980
      /* In the online help sample this is style sheet element E78 */
981
     .footer .spacer
982
983
     {
984
         height:
                              40pt;
     }
985
986
     /* Displays Page x of x in the footer section. */
987
     /* In the online help sample this is style sheet element E58 */
988
       .footer .pages
989
     {
990
991
         left:
                              550pt;
992
         bottom:
                              30pt;
993
         text-align:
                              right;
         font-family:
                              Arial;
994
995
         font-size:
                              8pt;
                              RGB(31,50,98);
996
         color:
    }
997
998
     /* OPTIONAL */
999
     /* Will print the Student Code as part of the footer. */
1000
     /* In the online help sample this is style sheet element E57 */
1001
      .footer .studentCode
1002
1003
     {
       font:
                   Arial;
1004
       font-size:
                        8pt;
1005
       left:
                        95pt;
1006
       bottom:
                      30pt:
1007
       text-align: left;
1008
1009
      }
1010
      /* In the online help sample this is style sheet element E56 */
1011
       .footer .studentCode .label
1012
     ł
1013
       font:
                   Arial:
1014
       font-size:
                     8pt;
1015
       left:
                      40pt;
1016
       bottom:
                   30pt;
1017
1018
       text-align:
                       left;
       content: "Student Code:";
1019
1020
     }
1021
     /* SUBJECT SUMMARY STYLES - Controls the Subject Summary grid that prints on the cover page of the report if selected at runtime */
1022
1023
     .summary
1024
     {
         font-family:
                              Arial;
1025
                              1pt solid RGB(31,50,98);
1026
         border:
1027
         font-size:
                              8pt;
         font-weight:
                              normal;
1028
1029
         text-align:
                              left;
1030
         alignment:
                              center;
1031
     }
1032
1033
     /* Controls the width and position of grid */
1034
     .summary .columns
1035
     {
1036
1037
         left:
                              145pt;
                              250pt;
1038
         bottom:
         width:
                              315pt;
1039
1040 }
```

1041 /\* Controls the width of subject column \*/ 1042 /\* In the online help sample this is style sheet element E96 \*/ 1043 .summary .columns .subject 1044 1045 { width: 40%; 1046 1047 } 1048 /\* Controls the width of teacher column \*/ 1049 /\* In the online help sample this is style sheet element EXX \*/ 1050 .summary .columns .subject 1051 1052 { width: 25%; 1053 1054 } 1055 /\* Controls the width of 1st objective column \*/ 1056 /\* In the online help sample this is style sheet element E97 \*/ 1057 .summary .columns .obj1 1058 { 1059 1060 width: 30%; 1061 } 1062 /\* Controls the width of 2nd objective column (optional) \*/ 1063 /\* In the online help sample this is style sheet element E98 \*/ 1064 .summary .columns .obj2 1065 1066 { width: 30%; 1067 } 1068 1069 /\* Controls the grid heading and column headings \*/ 1070 .summary .title 1071 1072 { font-family: 1073 Arial; font-size: 12pt; 1074 1075 font-weight: normal; padding-bottom: 3pt; 1076 1077 padding-left: 3pt; vertical-align: middle; 1078 border: 1pt solid RGB(31,50,98); 1079 color: RGB(31,50,98); 1080 1081 } 1082 /\* Controls the grid heading (optional) \*/ 1083 /\* In the online help sample this is style sheet element E89 \*/ 1084 .summary .title .heading 1085 1086 { font-size: 14pt; 1087 1088 font-weight: bold; /\*font-style: italic;\*/ 1089 padding-bottom: 10pt; 1090 text-align: center; 1091 vertical-align: middle; 1092 border: 1093 none; RGB(74,200,24); color: 1094 content: "Academic Performance"; 1095 1096 } 1097 /\* Controls the subject column heading \*/ 1098 /\* In the online help sample this is style sheet element E90 \*/ 1099 .summary .title .subject 1100 1101 || { 1102 border: 1pt solid RGB(31,50,98); Arial; 1103 font-family: 10pt; 1104 font-size: font-weight: normal; 1105

```
text-align:
                               left;
1106
1107
         content:
                               "Subject";
1108
     }
1109
     /* Controls the teacher column heading */
1110
     /* In the online help sample this is style sheet element EXX */
1111
     .summary .title .teacher
1112
1113
    {
1114
         border:
                               1pt solid RGB(31,50,98);
1115
         font-family:
                              Arial;
         font-size:
                              10pt;
1116
1117
         font-weight:
                              normal;
         text-align:
                               left;
1118
1119
         content:
                               "Teacher";
     }
1120
1121
     /* Controls the 1st objective column heading */
1122
     /* In the online help sample this is style sheet element E91 */
1123
       .summary .title .obj1
1124
1125
     {
1126
         border:
                              1pt solid RGB(31,50,98);
         font-family:
                              Arial;
1127
1128
         font-size:
                              10pt;
         font-weight:
                              normal;
1129
1130
         text-align:
                               center;
1131
         display:
                              inline;
     }
1132
1133
     /* Controls the 2nd objective column heading (optional) */
1134
     /* In the online help sample this is style sheet element E92 */
1135
       .summary .title .obj2
1136
1137
     {
                              1pt solid RGB(31,50,98);
1138
         border:
         font-family:
                              Arial;
1139
1140
         font-size:
                              10pt;
         font-weight:
                              normal;
1141
1142
         text-align:
                               center;
                              inline;
         display:
1143
     }
1144
1145
     /* Controls the vertical space after the column heading row (optional) */
     .summary .title .spacer
1146
1147
     {
1148
         fixed-height:
                               0pt;
                               1pt solid RGB(31,50,98);
1149
         border-bottom:
         border:
                              none;
1150
1151
     }
1152
1153
     /* Controls the grid of subjects and result */
1154
     .summary .grid
     {
1155
         font-family:
                              Arial;
1156
         font-size:
                              10pt;
1157
         font-weight:
                              normal;
1158
         padding-bottom:
                              3pt;
1159
         padding-left:
                               3pt;
1160
         padding-right:
                               5pt;
1161
         vertical-align:
1162
                               middle;
1163
         text-align:
                               right;
                               1pt solid RGB(31,50,98);
         border:
1164
         color:
                              RGB(31,50,98);
1165
    }
1166
1167
     /* Controls the vertical space after each subject row (optional) */
1168
     .summary .grid .spacer
1169
1170 {
```

```
fixed-height:
1171
                               0pt;
1172
         border:
                               none;
1173
     }
1174
     /* Controls the subject description */
1175
     /* In the online help sample this is style sheet element E93 */
1176
       .summary .grid .subject
1177
     {
1178
1179
         font-family:
                              Arial;
1180
         font-size:
                              10pt;
         font-weight:
                              normal;
1181
1182
         text-align:
                               left;
     }
1183
1184
     /* Controls the teacher description */
1185
     /* In the online help sample this is style sheet element EXX */
1186
1187
     .summary .grid .teacher
1188
     {
         font-family:
                              Arial;
1189
1190
         font-size:
                              10pt;
1191
         font-weight:
                              normal;
                               left;
         text-align:
1192
1193
     }
1194
     /* Controls the results for the 1st objective */
1195
     /* In the online help sample this is style sheet element E94 */
1196
       .summary .grid .obj1
1197
     {
1198
         font-family:
                              Arial;
1199
         font-size:
                              10pt;
1200
         font-weight:
                              normal;
1201
         text-align:
                               center;
1202
1203
     }
1204
1205
     /* Controls the results for the 2nd objective (optional) */
     /* In the online help sample this is style sheet element E95 */
1206
       .summary .grid .obj2
1207
     {
1208
1209
         font-familv:
                              Arial;
1210
         font-size:
                              10pt;
1211
         font-weight:
                              normal;
1212
         text-align:
                              center;
1213
     }
1214
     /* SUBJECT STYLES - Used to adjust the subject based information.*/
1215
1216
     .subject
1217
     {
         font-family:
1218
                              Arial;
                              1pt solid RGB(31,50,98);
1219
         border:
         font-size:
                              8pt;
1220
1221
         font-weight:
                              normal;
1222
         text-align:
                               left;
         color:
                              RGB(31,50,98);
1223
1224
     }
1225
     .subject [borderStyle="none"]
1226
     {
1227
1228
         border:
                               none;
     }
1229
1230
     /* The subject full description as defined against the subject in TASS.web */
1231
       /* In the online help sample this is style sheet element E25 */
1232
     .subject .title
1233
     {
1234
1235
         font-family:
                              Arial;
```

```
1237
         font-weight:
                              normal:
1238
         background-color:
                              RGB(31,50,98);
         padding-bottom:
1239
                              3pt;
1240
         padding-left:
                              3pt;
         vertical-align:
                              middle;
1241
1242
         text-align:
                              left;
         border-right:
                              none;
1243
         color:
                              #fffff:
1244
1245
     ł
1246
     /* Can be used to include white space to separate the subject description and results. */
1247
     .subject .title .spacer
1248
1249
     {
         font-family:
                              Arial;
1250
1251
         font-size:
                              12pt;
1252
         background-color:
                             #FFFFFF;
1253
         border:
                              none;
         display:
                              none;
1254
1255
     }
1256
     /* Possible setup when implementing VCE subjects.
1257
     * Any subjects that have a category of VCE as defined in TASS.web will have a different sized spacer than other subjects. */
1258
     .subject .title .spacer [(sub_cat)="VCE"]
1259
1260
    {
1261
         display:
                              inline;
         fixed-height:
                              95pt;
1262
1263
     }
1264
     /* Label to print beside the subject name. Text entered in content field */
1265
     /* In the online help sample this is style sheet element E101 */
1266
     .subject .title .label
1267
1268
     {
         font-family:
                              Arial;
1269
1270
         font-size:
                              10pt:
         font-weight:
                              bold;
1271
1272
         background-color:
                              RGB(31,50,98);
         padding-left:
                              3pt;
1273
1274
         border-right:
                              none:
1275
         border-left:
                              1pt solid RGB(31,50,98);
                              00 - E
1276
         content:
1277
     /*
         width:
                              9%: */
1278
     }
     /* Example showing how to turn off the subject label for specific subject codes */
1279
     .subject .title .label [(sub_code)="xxxx"]
1280
1281
     {
1282
         width:
                              1%;
1283
         border-left:
                              1pt solid RGB(31,50,98);
                              0.0
         content:
1284
     }
1285
1286
     /* Will always display the teacher name on the same line as the subject title. */
1287
      /* In the online help sample this is style sheet element E27 */
1288
     .subject .teacher
1289
1290
     {
         font-family:
1291
                              Arial;
         font-size:
1292
                              10pt;
1293
         font-weight:
                              normal;
         background-color:
                              RGB(31,50,98);
1294
         padding-bottom:
1295
                              3pt;
         padding-left:
                              3pt;
1296
1297
         padding-right:
                              5pt;
1298
         vertical-align:
                              middle;
1299
         text-align:
                              right;
1300
         border-left:
                              none;
```

1236

font-size:

14pt;

```
color:
                              #fffff;
1301
        width:
1302
     /*
                              25%:
                                      */
1303
     }
1304
     /* Used to define the subject outline as entered in TASS.web. This will always display below the subject title and before the result section.*/
1305
      /* In the online help sample this is style sheet element E28 */
1306
     .subject .outline
1307
     {
1308
         font-family:
                              Arial;
1309
         font-size:
                              10pt;
1310
         font-weight:
                              normal;
1311
1312
         fixed-leading:
                              2.0;
         border:
                              1pt none RGB(31,50,98);
1313
1314
     }
1315
     /* Used to define the comment entered in webBook by teachers against the subject */
1316
      /* In the online help sample this is style sheet element E39 */
1317
     .subject .comment
1318
     {
1319
1320
         font-family:
                              Arial;
1321
         font-size:
                              10pt;
         font-weight:
                              normal;
1322
1323
         fixed-leading:
                              2.0;
         border:
                              1pt none RGB(31,50,98);
1324
     }
1325
1326
     /* Label to print before the subject comment. Text entered in content field. */
1327
      /* In the online help sample this is style sheet element E105 */
1328
     .subject .comment .label
1329
     {
1330
         font-family:
                              Arial;
1331
         font-size:
                              12pt;
1332
                              bold;
1333
         font-weight:
1334
         text-align:
                              left;
1335
         color:
                              RGB(74,200,24);
         /*background-color: #CCCCCC;*/
1336
1337
         padding-top:
                              3pt;
         padding-left:
                              3pt;
1338
         content:
                              "Comment";
1339
         border:
                              1pt none RGB(31,50,98);
1340
1341
     }
1342
1343
     /* OBJECTIVE STYLES - Controls how the objectives/criteria appear on the report. */
1344
     .objective
     {
1345
1346
         font-family:
                              Arial;
         font-size:
                              10pt;
1347
1348
         font-weight:
                              normal;
         border:
                              1pt solid RGB(31,50,98);
1349
         color:
                              RGB(31,50,98);
1350
     }
1351
1352
     .objective [borderStyle="none"]
1353
     {
1354
         border:
                              none;
1355
     }
1356
1357
     /* Controls the alternate row/column shading */
1358
     .objective .altShading
1359
     {
1360
    }
1361
1362
     /* Odd row/column shade */
1363
    /* In the online help sample this is style sheet element E104 */
1364
    .objective .altShading .color1
1365
```

```
1366 {
1367
         background-color: #FFFFFF;
1368
    }
1369
     /* Even row/column shade */
1370
     /* In the online help sample this is style sheet element E103 */
1371
     .objective .altShading .color2
1372
    {
1373
         background-color: #EEEEEE:
1374
1375
     }
1376
     /* Controls how Objective Groups print in columns, as specified in the 'Print Objective Groups in Columns'
1377
     * picklist on the Subject Options tab in TASS.web at run time. */
1378
1379
     .objective .groupColumns
     {
1380
         border:
                              1pt none RGB(31,50,98);
1381
1382
         padding-top:
                              10pt;
1383
     }
1384
     /* Controls the Objective Groups that print on the left of the page (odd Sort Num). */
1385
     .objective .groupColumns .left
1386
     {
1387
1388
         border:
                              1pt none RGB(31,50,98);
         padding-top:
                              0pt;
1389
1390
         padding-left:
                              10pt;
1391
         padding-right:
                              2pt;
         width:
                              40%:
1392
1393
     ł
1394
     /* Controls the Objective Group description. */
1395
     /* In the online help sample this is style sheet element E106 */
1396
       .objective .groupColumns .left .groupDescription
1397
1398
     {
         border:
                              1pt none RGB(31,50,98);
1399
1400
         font-weight:
                              bold:
         padding-top:
                              0pt;
1401
1402
         padding-bottom:
                              10pt;
     }
1403
1404
     /* Controls the Objective description and column width (description width + result width should = 100%). */
1405
      /* In the online help sample this is style sheet element E107 */
1406
     .objective .groupColumns .left .description
1407
1408
     {
                              1pt none RGB(31,50,98);
1409
         border:
         padding-top:
                              0pt;
1410
1411
         width:
                              70%:
     ł
1412
1413
     /* Controls the result and column width (description width + result width should = 100%). */
1414
      /* In the online help sample this is style sheet element E109 */
1415
     .objective .groupColumns .left .result
1416
1417
     {
         border:
                              1pt none RGB(31,50,98);
1418
         fixed-height:
                              15pt;
1419
         padding-left:
                              2pt;
1420
         padding-top:
                              2pt;
1421
         padding-bottom:
                              3pt;
1422
1423
         text-align:
                              right;
         width:
                              30%;
1424
1425
    }
1426
     /* Controls the result if a result related comment has been set up. */
1427
     /* In the online help sample this is style sheet element E108 */
1428
     .objective .groupColumns .left .result .comments
1429
1430 {
```

```
1431
         padding-top:
                               0pt;
1432
         text-align:
                               left:
1433
     }
     /* Controls the vertical space after each objective description and result row. */
1434
     .objective .groupColumns .left .spacer
1435
     {
1436
1437
         border:
                               none;
         height:
                               5pt;
1438
         padding-top:
                               0pt;
1439
     ł
1440
1441
     /* Controls the Objective Groups that print on the right of the page (even Sort Num). */
1442
     .objective .groupColumns .right
1443
1444
     {
         border:
                              1pt none RGB(31,50,98);
1445
         padding-top:
                               0pt:
1446
1447
         padding-right:
                              20pt;
1448
         width:
                               40%;
     }
1449
1450
     /* Controls the Objective Group description. */
1451
     .objective .groupColumns .right .groupDescription
1452
1453
     {
1454
         border:
                               none;
                              bold;
1455
         font-weight:
1456
         padding-top:
                               0pt;
         padding-bottom:
                              10pt;
1457
                              0pt;
1458
         font-size:
     }
1459
1460
     /* Controls the Objective description and column width (description width + result width should = 100%). */
1461
     .objective .groupColumns .right .description
1462
1463
     {
         padding-right:
                               0pt;
1464
1465
         padding-top:
                               0pt;
                              80%;
         width:
1466
1467
     }
1468
     /* Controls the result and column width (description width + result width should = 100%). */
1469
     .objective .groupColumns .right .result
1470
1471
     {
                              1pt none RGB(31,50,98);
1472
         border:
                              15pt;
1473
         fixed-height:
1474
         padding-left:
                               0pt;
         padding-right:
                               0pt;
1475
1476
         padding-top:
                               2pt;
         padding-bottom:
                               3pt;
1477
1478
         text-align:
                               center;
1479
         width:
                               20%;
1480
     }
1481
     /* Controls the result if a result related comment has been set up. */
1482
     .objective .groupColumns .right .result .comments
1483
     {
1484
         padding-right:
                              10pt;
1485
         padding-top:
                               0pt;
1486
         text-align:
                               left;
1487
1488
     }
1489
     /* Controls the vertical space after each objective description and result row. */
1490
     .objective .groupColumns .right .spacer
1491
1492
     {
1493
         height:
                               5pt;
         padding-top:
                               0pt;
1494
1495 }
```

```
1496
     /* Controls the objective group description as allocated in Result Formats in TASS.web */
1497
1498
       /* In the online help sample this is style sheet element E29 */
     .objective .groupDescription
1499
     {
1500
         font-family:
                              Arial;
1501
1502
         font-size:
                              10pt;
         font-weight:
                              Bold;
1503
1504
     }
1505
     .objective .groupDescription [(obj_grp_code)="AA"]
1506
1507
     {
         font-family:
                              Arial;
1508
1509
         font-size:
                              12pt;
         font-weight:
                              Bold;
1510
         border:
                              none;
1511
1512
    }
1513
     /* Controls the objective group description in Dot Style layout */
1514
1515
     .objective .groupDescription .dotLayout
     {
1516
         font-family:
                              Arial;
1517
         font-size:
                          12pt;
1518
         font-weight:
                              bold;
1519
1520
         border:
                          none;
1521
    }
1522
     /* Controls the dot character when displayed in the Dot Style layout. */
1523
     .objective .groupDescription .dotLayout .dot
1524
1525
     {
         font-family:
                              wingdings;
1526
         font-size:
                          10pt;
1527
         font-weight:
                              bold;
1528
                          "#chr(108)#";
1529
         content:
1530
         border:
                          none;
1531
     }
1532
     /* Controls the result under the objective group when displayed in the Dot Style layout */
1533
     .objective .groupDescription .dotLayout .result
1534
1535
     {
         font-family:
                              Arial;
1536
         font-size:
                          10pt;
1537
1538
         font-weight:
                              normal;
1539
         border:
                          none;
                          left;
         text-align:
1540
1541
     }
1542
     /* Controls the description of the objectives allocated to the subject. */
1543
       /* In the online help sample this is style sheet element E30 */
1544
     .objective .description
1545
     {
1546
         font-family:
                              Arial;
1547
         font-size:
                              10pt;
1548
         font-weight:
                              normal;
1549
         padding-left:
                              2pt;
1550
         padding-right:
                              2pt;
1551
         fixed-leading:
                              2.0;
1552
1553
     }
1554
     /* Example showing how to make one objective stand out by changing its weight to bold.
1555
     * There is no limit to the number of objective codes that can be targeted. */
1556
     .objective .description [(obj_code)="0G"]
1557
1558
    {
         font-family:
                              Arial;
1559
         font-size:
                              10pt;
1560
```

```
font-weight:
                              bold;
1561
1562
     }
1563
     /* Controls the result as entered in webBook.*/
1564
     /* In the online help sample this is style sheet element E31 */
1565
       .objective .studentResult
1566
1567
     ł
         font-family:
                              Arial;
1568
         font-size:
                              10pt:
1569
         font-weight:
                              normal;
1570
1571
         text-align:
                              center;
1572
         padding-left:
                              2pt;
         padding-right:
1573
                              2pt;
1574
     }
1575
     /* Controls the appearance of the result if Use Result Related Comments is selected on the Subject Options tab in TASS.web at run time.
1576
     * Defaults back to raw result when no result related comment is set up. */
1577
     /* In the online help sample this is style sheet element E32 */
1578
     .objective .studentResult .comments
1579
1580
     {
         text-align:
                              center;
1581
         padding-left:
                              4pt;
1582
         fixed-leading:
                              2.0;
1583
     }
1584
1585
     /* Used to setup the tickbox layout if Use Tickbox Layout is selected on the Other Options tab in TASS.web at run time.
1586
     * Report in columns needs to be set up against the Objective Group in TASS.web for this to work. */
1587
     .objective .columns
1588
     {
1589
         font-family:
                              Arial;
1590
         font-size:
                              10pt;
1591
         font-weight:
                              normal:
1592
1593
         text-align:
                              center;
1594
         padding-left:
                              2pt;
1595
         padding-right:
                              2pt;
         alignment:
                              right;
1596
1597
         width:
                              100%;
     }
1598
1599
     /* Label to print below tick box layout objective groups. Text entered in content field. */
1600
     .objective .columns .comment
1601
     {
1602
                              •••
1603
         content:
1604
         border:
                              none;
1605
     }
1606
     /* Examples showing how different labels can be printed for different objective groups */
1607
     .objective .columns .comment [(obj_grp_code)="ACC"]
1608
     {
1609
1610
         text-align:
                              right;
         content:
                              "VL = Very Limited";
1611
     ł
1612
1613
     .objective .columns .comment [(obj_grp_code)="LTD"]
1614
1615
     {
         content:
                              "1 = Excellent, 2 = Very Good, 3 = Good, 4 = Fair, 5 = Poor";
1616
1617
     }
1618
     .objective .columns .comment [(obj_grp_code)="LTL"]
1619
1620
     {
         content:
                              "A = Excellent, B = Very Good, C = Good, D = Fair, E = Poor";
1621
     }
1622
1623
     /* In the online help sample this is style sheet element E110 */
1624
       .objective .columns .comment [(obj_grp_code)="OUT"]
1625
```

```
1626 {
1627
         padding-top:
                              3pt;
1628
         padding-bottom:
                              10pt;
         text-align:
1629
                              left;
         content:
                              "A = Excellent, B = Very Good, C = Good, D = Fair, E = Poor";
1630
     }
1631
1632
     /* Used to control the width of the description columns using the width tag. */
1633
      /* In the online help sample this is style sheet element E34 */
1634
     .objective .columns .label
1635
     {
1636
1637
         width:
                              20%:
         text-align:
                              left:
1638
1639
     }
1640
     /* Controls the objective group description as allocated in Result Formats in TASS.web.*/
1641
      /* In the online help sample this is style sheet element E33 */
1642
     .objective .columns .label .groupDescription
1643
     {
1644
1645
         background-color: #EEEEEE;
     }
1646
1647
     /* Controls the description of the objectives allocated to the subject. */
1648
     /* In the online help sample this is style sheet element E36 */
1649
     .objective .columns .label .description
1650
1651
     {
         text-align:
                              left;
1652
     }
1653
1654
     /* Controls the width of the result columns using the width tag. */
1655
      /* In the online help sample this is style sheet element E38 */
1656
     .objective .columns .result
1657
1658
     {
         text-align:
1659
                              center;
         width:
                              5%;
1660
1661
     }
1662
     /* Lists the column text set up against the Objective Group in Report in columns in TASS.web */
1663
      /* In the online help sample this is style sheet element E35 */
1664
     .objective .columns .result .description
1665
1666
     {
         text-align:
                              center:
1667
1668
         background-color:
                             #EEEEEE;
1669
1670
     /* Controls the character displayed in the column of the result the student achieved. Uses wingding ASCII codes. */
1671
      /* In the online help sample this is style sheet element E37 */
1672
     .objective .columns .result .tick
1673
1674
     {
         font-familv:
                              wingdings;
1675
         content:
                              "#chr(252)#";
1676
     ł
1677
1678
     /* Controls the border for Sliding Scale Continuum results */
1679
     /* In the online help sample this is style sheet element EXX */
1680
     .objective .columns .result .slidingScale
1681
1682
     {
1683
         border:
                              1pt solid RGB(31,50,98);
1684
     }
1685
     /* Controls the dot icon for Sliding Scale Continuum results */
1686
     /* In the online help sample this is style sheet element EXX */
1687
     .objective .columns .result .slidingScale .dot
1688
1689
     {
1690
         font-familv:
                              ZapfDingbats;
```

```
"#chr(108)#";
1691
         content:
1692
         font-size:
                              10pt;
1693
         font-weight:
                              normal;
         color:
                              RGB(74,200,24);
1694
1695
         padding-top:
                              -15pt;
         text-align:
                              center;
1696
1697
         border:
                              none;
     }
1698
1699
     /* Controls the result label for Sliding Scale Continuum results */
1700
     /* In the online help sample this is style sheet element EXX */
1701
1702
     .objective .columns .result .slidingScale .label
     {
1703
1704
         font-family:
                              Arial;
         font-size:
                              7pt;
1705
1706
         font-weight:
                              normal:
1707
         color:
                              RGB(31,50,98);
1708
         text-align:
                              left;
         padding-left:
                              -4pt;
1709
                              -4pt;
1710
         padding-right:
1711
         padding-top:
                              -17pt;
1712
         border:
                              none;
1713
    }
1714
     /* Controls the rightmost (last) result label for Sliding Scale Continuum results */
1715
1716
     /* In the online help sample this is style sheet element EXX */
     .objective .columns .result .slidingScale .lastlabel
1717
1718
    {
1719
         font-family:
                              Arial;
         font-size:
                              7pt;
1720
1721
         font-weight:
                              normal;
1722
         color:
                              RGB(31,50,98);
1723
         text-align:
                              right;
         padding-left:
                              -4pt;
1724
1725
         padding-right:
                              -4pt;
         padding-top:
                              -17pt;
1726
1727
         border:
                              none;
     }
1728
1729
     /* Controls the horizontal line for Sliding Scale Continuum results */
1730
    /* borders top, left and right are not to be modified */
1731
    /* In the online help sample this is style sheet element EXX */
1732
     .objective .columns .result .slidingScale .Line
1733
1734 {
         border-bottom:
                              1pt solid RGB(31,50,98);
1735
1736
         border-top:
                              none:
         border-left:
                              none;
1737
1738
         border-right:
                              none;
1739
    }
1740
     /* Controls the left vertical line (end marker) for Sliding Scale Continuum results */
1741
     /* borders top, bottom and left are not to be modified */
1742
     /* In the online help sample this is style sheet element EXX */
1743
     .objective .columns .result .slidingScale .LeftEndMarker
1744
1745
     {
         fixed-height:
1746
                              8pt;
         border-right:
                              1pt solid RGB(31,50,98);
1747
1748
         border-top:
                              none:
1749
         border-left:
                              none;
         border-bottom:
1750
                              none;
1751 || }
1752
    /* Controls the right vertical line (end marker) for Sliding Scale Continuum results */
1753
    /* borders top, bottom and right are not to be modified */
1754
1755 /* In the online help sample this is style sheet element EXX */
```

```
.objective .columns .result .slidingScale .RightEndMarker
1756
1757
     {
1758
         fixed-height:
                               8pt;
         border-left:
                              1pt solid RGB(31,50,98);
1759
1760
         border-top:
                              none:
         border-bottom:
                              none;
1761
1762
         border-right:
                              none;
1763
     }
1764
     /* Controls the background color for Shade Cells results */
1765
     /* In the online help sample this is style sheet element EXX */
1766
1767
     .objective .columns .result .shade
     {
1768
         background-color: RGB(74,200,24);
1769
     }
1770
1771
     /* Used to setup the student distribution charts. */
1772
     .objective .chart
1773
     {
1774
1775
         text-align:
                               center;
1776
         border:
                               none;
         padding-top:
                               5pt;
1777
1778
     }
1779
     /* Controls the subject title as shown at the top of the chart.*/
1780
     .objective .chart .header
1781
     {
1782
1783
         font-family:
                              Arial;
         font-size:
                              0pt;
1784
         font-weight:
                              normal;
1785
1786
         background-color:
                              #FFFFFF;
1787
         padding-bottom:
                               3pt;
1788
         padding-left:
                               3pt;
         vertical-align:
                               middle;
1789
1790
         text-align:
                               center;
         border-right:
                               none;
1791
                              RGB(31,50,98);
1792
         color:
     }
1793
1794
     /* Controls how the chart shows on the page. This includes size of the graph and background colour.*/
1795
     .objective .chart .image
1796
1797
     {
1798
         width:
                               300pt;
1799
         height:
                               150pt;
         background-color:
                              #FFFFF;
1800
1801
         border:
                               none:
         font-size:
                              12pt;
1802
1803
         font-weight:
                              bold;
1804
         border-left:
                              1px solid RGB(31,50,98);
         border-top:
                              1px solid RGB(31,50,98);
1805
1806
     }
1807
     /* Controls whether horizontal grid lines show on the graph.*/
1808
      /* In the online help sample this is style sheet element E60
1809
     */ .objective .chart .xgridlines
1810
     {
1811
         border:
1812
                               none;
1813
     }
1814
     /* Controls whether vertical grid lines show on the graph.*/
1815
     .objective .chart .ygridlines
1816
1817
     {
         border-style:
                               solid;
1818
     }
1819
1820
```

```
/* Sets the colour for all columns excluding the column that represents the current student's result. */
1821
      /* In the online help sample this is style sheet element E62 */
1822
     .objective .chart .column
1823
     {
1824
         color:
                              #1F3262;
1825
     }
1826
1827
     /* Sets the colour for the column that represents the current student's result. */
1828
      /* In the online help sample this is style sheet element E61 */
1829
     .objective .chart .column .current
1830
     {
1831
1832
         color:
                              #4ac818:
     }
1833
1834
     /* Controls a single general comment that appears after distribution graphs. */
1835
      /* In the online help sample this is style sheet element E63 */
1836
     .objective .chart .comment
1837
1838
     {
         padding-top:
1839
                              0pt;
1840
         content:
                              "Your child's position in the subject group is indicated by the green bar.";
     }
1841
1842
     /* Controls the Days Absent fields as selected in the Other Options tab in TASS.web at run time. */
1843
      /* In the online help sample this is style sheet element E67*/
1844
     .daysAbsent
1845
1846
     {
         font-family:
                              Arial;
1847
         font-size:
                              0pt;
1848
         font-weight:
                              normal;
1849
         text-align:
                              left;
1850
         color:
                              RGB(31,50,98);
1851
1852
     }
1853
     /* This can be used to include the General comments subject on the subject page of the report.
1854
     * The position 'Before First Subject', 'After Last Subject' or 'After Extra Curricular'
1855
     * must be selected from the Other Options tab in TASS.web at run time for this to be included. */
1856
1857
     .generalComments
     {
1858
         font-familv:
                              Arial;
1859
         font-size:
                              10pt;
1860
         font-weight:
                              normal;
1861
         color:
                              RGB(31,50,98);
1862
1863
         border:
                              1pt solid RGB(31,50,98);
1864
         text-align:
                              left;
         vertical-align:
1865
                              top;
1866
     }
1867
     .generalComments [borderStyle="none"]
1868
1869
     {
         border:
1870
                              none;
     ł
1871
1872
     /* In the online help sample this is style sheet element E64 */
1873
       .generalComments .subjectName
1874
1875
     {
         font-family:
                              Arial;
1876
1877
         font-size:
                              14pt;
         font-weight:
                              normal;
1878
         background-color:
                              #CCCCCC;
1879
1880
         color:
                              RGB(31,50,98);
         vertical-align:
1881
                              top;
1882
1883
     /* This will control the comment text as entered in webBook. */
1884
       /* In the online help sample this is style sheet element E65
1885
    1 */
```

```
.generalComments .comment
1886
1887
     {
1888
         font-family:
                              Arial;
         font-size:
                              10pt;
1889
         font-weight:
                              normal;
1890
         border-bottom:
                              0pt none RGB(31,50,98);
1891
1892
         fixed-leading:
                              2.0;
1893
     }
1894
     /* The teacher name prints after the comment.*/
1895
     /* In the online help sample this is style sheet element E66 */
1896
1897
       .generalComments .teacher
1898
     {
1899
         font-family:
                              Arial;
         font-size:
                              10pt;
1900
         font-weight:
                              normal:
1901
1902
         border-top:
                              none;
1903
         text-align:
                              left;
         padding-top:
                              30pt;
1904
1905
     }
1906
     /* RESULT DISTRIBUTION STYLES - used to control the size and layout of the distribution table. */
1907
      /* In the online help sample this is style sheet element E41 */
1908
     .resultDistribution
1909
1910
     {
1911
         font-family:
                              Arial;
         font-size:
                              10pt;
1912
         font-weight:
                              normal;
1913
         color:
                              RGB(31,50,98);
1914
         text-align:
1915
                              center;
         border:
                              1pt solid RGB(31,50,98);
1916
1917
     }
1918
     .resultDistribution [borderStyle="none"]
1919
1920
     {
         border:
1921
                              none;
1922
     }
1923
     /* Controls the title of the distribution table. "Distribution of [objective description, as defined in TASS.web] this semester across the year level" */
1924
      /* In the online help sample this is style sheet element E40 */
1925
     .resultDistribution .title
1926
1927
     {
1928
         font-family:
                              Arial;
1929
         font-size:
                              10pt;
         font-weight:
                              normal;
1930
1931
         text-align:
                              left:
         background-color:
                              #EEEEEE;
1932
1933
     }
1934
     /* EXTRA-CURRICULAR STYLES - 'left', 'bottom', 'width' used to control placement on cover page */
1935
     .extraCurricular
1936
     {
1937
         font-family:
                              Arial;
1938
         font-size:
                              12pt;
1939
         font-weight:
                              bold;
1940
         color:
                              RGB(31,50,98);
1941
1942
         border:
                              none;
1943
         left:
                               45pt;
         bottom:
                              660pt;
1944
         width:
                              360pt;
1945
     }
1946
1947
     /* Defines the heading of the extra curricular section. Prints "Extra Curricular" if nothing is specified in the content tag. */
1948
      /* In the online help sample this is style sheet element E73 */
1949
     .extraCurricular .title
1950
```

```
1951 {
1952
         font-familv:
                              Arial;
         background-color:
                              #CCCCCC;
1953
     /*
                                           */
         padding-bottom:
                              3pt;
1954
1955
         padding-left:
                              3pt;
         vertical-align:
                              middle;
1956
1957
         font-size:
                              12pt;
         text-align:
                              left:
1958
         border:
                              1pt none RGB(31,50,98);
1959
         color:
                              RGB(74,200,24);
1960
                              "Co-Curricular Activities":
1961
         content:
1962
     }
1963
1964
     .extraCurricular .title [borderStyle="none"]
     {
1965
         border:
                              none;
1966
1967
     }
1968
     /* Controls the activity type as specified in TASS.web */
1969
     /* In the online help sample this is style sheet element E75 */
1970
       .extraCurricular .type
1971
     {
1972
1973
         font-family:
                              Arial;
         font-size:
                              10pt;
1974
                              bold;
1975
         font-weight:
1976
     }
1977
     /* Controls the activity as specified in TASS.web. Use 'width' to control the column widths for activity and UD (derived) */
1978
      /* In the online help sample this is style sheet element E76 */
1979
     .extraCurricular .activity
1980
     {
1981
         font-familv:
                              Arial:
1982
1983
         font-size:
                              10pt;
         font-weight:
                              normal;
1984
1985
         width:
                              28%;
1986
     }
1987
     /* Controls the year, level, and any UD against the activity as specified in TASS.web */
1988
      /* In the online help sample this is style sheet element E77 */
1989
     .extraCurricular .ud
1990
1991
     {
1992
         font-familv:
                              Arial;
1993
         font-size:
                              10pt;
1994
         font-weight:
                              normal;
     }
1995
1996
     /* Controls the comment against the activity as specified in TASS.web */
1997
1998
     .extraCurricular .comment
1999
     {
         font-family:
                              Arial;
2000
         font-size:
                              10pt;
2001
         font-weight:
                              bold;
2002
2003
     }
2004
     /* Space between the two columns of side-by-side EC activities */
2005
     /* In the online help sample this is style sheet element E111 */
2006
     .extraCurricular .columnSpacing
2007
2008
     {
         width:
                              4%;
2009
     }
2010
2011
     /* Page overflow message for side-by-side EC activities. Text entered in content field. */
2012
     .extraCurricular .continuation
2013
2014
     {
2015
         font-family:
                              Arial;
```

```
font-size:
                              12pt;
2016
2017
         font-style:
                               italic:
2018
         font-weight:
                              bold;
         text-align:
                               left;
2019
2020
         left:
                               40pt;
         bottom:
                              15pt;
2021
2022
         content:
                               "Co-Curricular Activities Continued ...";
     }
2023
2024
     /* SIGNATORY STYLES - 'left', 'bottom', 'width' used to control placement on cover page */
2025
2026
     .signatory
2027
     {
         font-family:
                              Arial;
2028
2029
         font-size:
                              12pt;
                              RGB(31,50,98);
         color:
2030
         font-weight:
                              normal;
2031
2032
         border:
                              none;
2033
         left:
                               45pt;
         bottom:
                              110pt;
2034
2035
         width:
                              360pt;
     }
2036
2037
     /* Controls the signatory name and signatory title as defined in TASS.web */
2038
       /* In the online help sample this is style sheet element E71 */
2039
     .signatory .title
2040
2041
     {
         font-family:
                              Arial;
2042
         font-size:
                              12pt;
2043
         border-top:
                              1pt solid RGB(31,50,98);
2044
     }
2045
2046
     /* Controls the white space above the signatures */
2047
     /* In the online help sample this is style sheet element E68 */
2048
       .signatory .spacer
2049
2050 {
         font-family:
                              Arial;
2051
2052
         font-size:
                              12pt;
         min-height:
                              65pt;
2053
     }
2054
2055
     /* Controls the digital signature images */
2056
     /* In the online help sample this is style sheet element E69 */
2057
2058
       .signatory .image
2059
     {
         vertical-align:
                               bottom;
2060
2061
         padding-bottom:
                              5pt;
         border-bottom:
                              1pt solid RGB(31,50,98);
2062
2063
         height:
                              100pt;
         width:
                              100pt;
2064
2065
     }
2066
     .signatory .imagecell
2067
2068
     {
         vertical-align:
                               bottom;
2069
         padding-bottom:
                               5pt;
2070
         height:
                              100pt;
2071
         width:
2072
                              100pt;
2073
     }
2074
     /* Can be used to switch off the horizontal signatory line when no digital image is used. */
2075
       /* In the online help sample this is style sheet element E70 */
2076
     .signatory .blank
2077
2078
     {
         font-family:
                              Arial;
2079
2080
         font-size:
                              12pt;
```

```
border-bottom:
                              1pt solid RGB(31,50,98);
2081
2082
     }
2083
     /* Controls the horizontal distance between multiple signatures.*/
2084
       /* In the online help sample this is style sheet element E72 */
2085
     .signatory .spacing
2086
2087
     {
         border:
2088
                               none;
         padding:
                               15pt;
2089
         text-align:
                               center;
2090
     }
2091
2092
     /* SPACERS */
2093
     /* Used to define the space between the elements of a subject. */
2094
       /* In the online help sample this is style sheet element E54 */
2095
       .spacer
2096
2097
     {
2098
         height:
                               5pt;
         border:
                               none;
2099
2100
     }
2101
     /* Used to define the space between each subject on a page. */
2102
       /* In the online help sample this is style sheet element E74
2103
     */ .spacer10
2104
     {
2105
2106
         height:
                               10pt;
         border:
2107
                               none;
2108
     }
2109
     /* PROGRESSIVE ASSESSMENT ACTIVITY STYLES */
2110
     .PAactivity
2111
2112
     {
2113
         font-family:
                              Arial;
                               10pt;
2114
         font-size:
2115
         font-weight:
                              normal;
         border:
2116
                               none;
2117
         color:
                               RGB(31,50,98);
     }
2118
2119
     .PAactivity [borderStyle="none"]
2120
2121
     {
         border:
                               none;
2122
2123
     }
2124
     .PAactivity .description
2125
2126
     {
         font-family:
                              Arial;
2127
2128
         font-size:
                               10pt;
         font-weight:
                               Bold;
2129
         padding-left:
                               2pt;
2130
         padding-right:
                               2pt;
2131
     }
2132
2133
     .PAactivity .activityResult
2134
     {
2135
         font-family:
                               Arial;
2136
2137
         font-size:
                               10pt;
2138
         font-weight:
                               normal;
         text-align:
                               center;
2139
         padding-left:
2140
                               2pt;
         padding-right:
                               2pt;
2141
2142
     }
2143
     .PAactivity .criteriaDescription
2144
2145
     {
```

```
font-family:
                              Arial;
2146
         font-size:
                              10pt;
2147
2148
         font-weight:
                              normal;
         padding-left:
                              20pt;
2149
2150
         padding-right:
                              2pt;
2151
    }
2152
     .PAactivity .criteriaResult
2153
2154
     {
         font-family:
                              Arial;
2155
         font-size:
                              10pt;
2156
2157
         font-weight:
                              normal;
         text-align:
2158
                              center;
2159
         padding-left:
                              2pt;
         padding-right:
                              2pt;
2160
    }
2161
2162
     .PAactivity .groupColumns
2163
2164
     {
         border:
2165
                              none;
         font-family:
2166
                              Arial;
         font-size:
                              10pt;
2167
2168
         font-weight:
                              normal;
         text-align:
                              left;
2169
         padding-left:
                              2pt;
2170
2171
         padding-right:
                              2pt;
2172
    }
2173
     .PAactivity .groupColumns .left
2174
2175
     {
         font-family:
                              Arial;
2176
2177
     }
2178
     /* Controls the progressive assessment activity description */
2179
2180
     .PAactivity .groupColumns .left .description
     {
2181
         font-family:
                              Arial;
2182
         font-size:
                              10pt;
2183
         font-weight:
2184
                              normal:
         text-align:
                              left;
2185
         padding-left:
2186
                              2pt;
2187
         padding-right:
                              2pt;
    }
2188
2189
     /* Controls the activity result */
2190
     .PAactivity .groupColumns .left .activityResult
2191
2192
     {
         font-family:
                              Arial;
2193
2194
         font-size:
                              10pt;
         font-weight:
2195
                              normal;
2196
         text-align:
                              center;
2197
         padding-left:
                              2pt;
         padding-right:
                              2pt;
2198
2199
    }
2200
     .PAactivity .groupColumns .left .criteriaDescription
2201
     {
2202
2203
         font-familv:
                              Arial;
         font-size:
                              10pt;
2204
         font-weight:
                              normal;
2205
2206
         text-align:
                              left;
2207
         padding-left:
                              20pt;
         padding-right:
2208
                              2pt;
2209
    }
2210
```

```
2211 /* Controls the criteria result */
     .PAactivity .groupColumns .left .criteriaResult
2212
2213 {
         font-family:
                              Arial;
2214
2215
         font-size:
                              10pt;
2216
         font-weight:
                              normal;
         text-align:
                              center;
2217
         padding-left:
2218
                              2pt;
2219
         padding-right:
                              2pt;
2220
     }
2221
2222
     .PAactivity .groupColumns .right
2223
     {
         font-family:
                              Arial;
2224
2225
     }
2226
     /* Controls the progressive assessment activity description */
2227
     .PAactivity .groupColumns .right .description
2228
2229
     {
         font-family:
                              Arial;
2230
         font-size:
2231
                              10pt;
         font-weight:
                              normal;
2232
                              left;
2233
         text-align:
2234
         padding-left:
                              2pt;
         padding-right:
                              2pt;
2235
2236 }
2237
     /* Controls the activity result */
2238
      .PAactivity .groupColumns .right .activityResult
2239
2240
     {
         font-family:
                              Arial;
2241
2242
         font-size:
                              10pt;
         font-weight:
                              normal;
2243
         text-align:
                              center;
2244
2245
         padding-left:
                              2pt;
         padding-right:
                              2pt;
2246
2247
     }
2248
      .PAactivity .groupColumns .right .criteriaDescription
2249
2250
     {
         font-family:
                              Arial;
2251
2252
         font-size:
                              10pt;
         font-weight:
                              normal;
2253
                              left;
2254
         text-align:
2255
         padding-left:
                              20pt;
2256
         padding-right:
                              2pt;
    · }
2257
2258
2259
     /* Controls the criteria result */
     .PAactivity .groupColumns .right .criteriaResult
2260
2261
     {
2262
         font-family:
                              Arial;
2263
         font-size:
                              10pt;
         font-weight:
                              normal;
2264
2265
         text-align:
                              center;
         padding-left:
2266
                              2pt;
         padding-right:
                              2pt;
2267
2268 }
2269
```